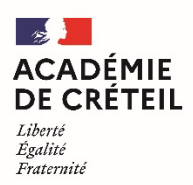

## **<u>Tutoriel</u>** : Demander une assistance / Déposer un ticket PAsS

**Etape 1:** Suivre ce lien: <u>https://si1d.ac-creteil.fr/</u> et se connecter avec ses identifiants personnels académiques.

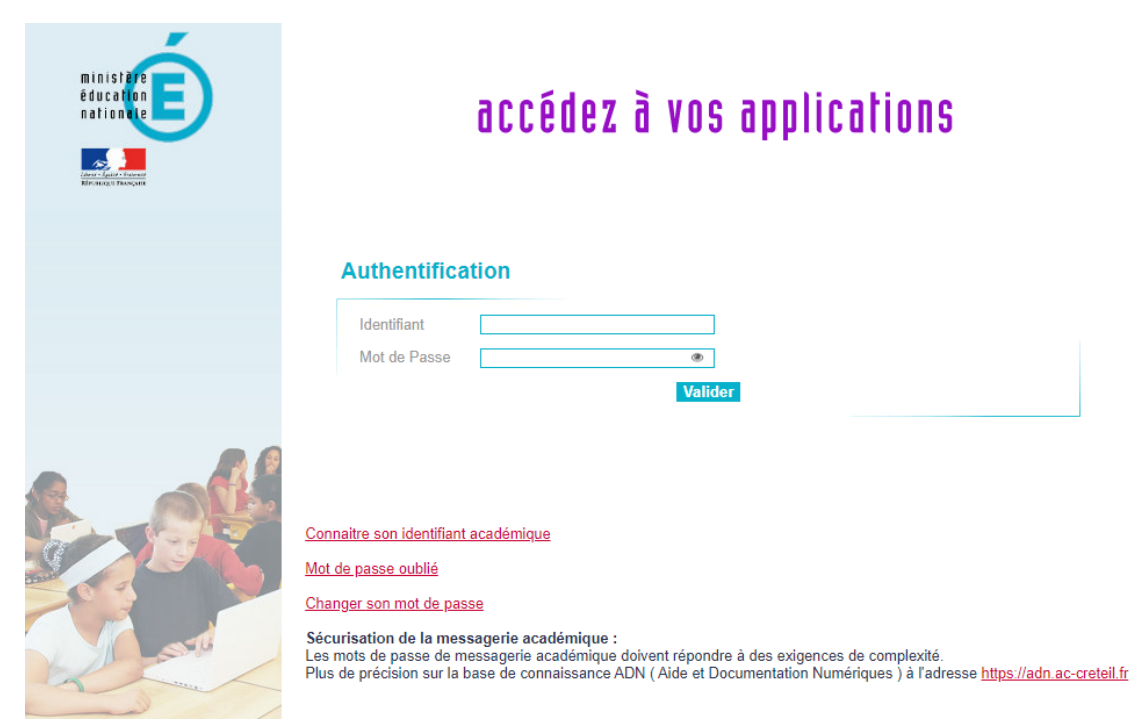

Dans le menu de gauche, sélectionner **SUPPORT ET ASSISTANCE**.

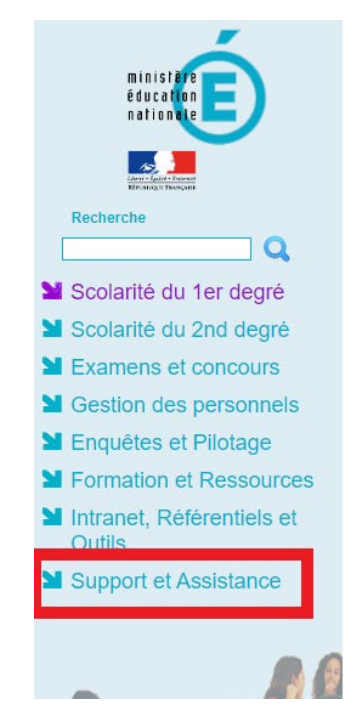

## ARENA - Accédez à vos applications Bienvenue

- Livret Scolaire Unique du CP à la 3ème (LSU) Accès au Livret Scolaire Unique
- Application dédiée aux parcours éducatifs ADAGE - Application Dédiée À la Généralisation de l'EAC

© @ MEN 2010 - v.2.1.1 - 08/10/2018

Groupe ERUN 77 – Charlotte SOTTY

Dans la page SUPPORT ET ASSISTANCE, sélectionner « Assistance PAsS ».

|                                     | ARENA - ACCÉdez à Vos applications<br>Bienvenue<br>Massistance web de l'académie<br>Assistance PASS |
|-------------------------------------|----------------------------------------------------------------------------------------------------|
| Recherche                           | ® € MEN 2010 - v.2.1.1 - 08/10/2018                                                                 |
| <b>Q</b>                            |                                                                                                    |
| Scolarité du 1er degré              |                                                                                                    |
| Scolarité du 2nd degré              |                                                                                                    |
| Examens et concours                 | N N                                                                                                 |
| Gestion des personnels              |                                                                                                    |
| Enquêtes et Pilotage                |                                                                                                    |
| Sormation et Ressources             |                                                                                                    |
| Intranet, Référentiels et<br>Outils |                                                                                                    |
| Support et Assistance               |                                                                                                    |

Etape 2 : Sur la page d'accueil de l'assistance, choisir « J'ai besoin d'être dépanné ».

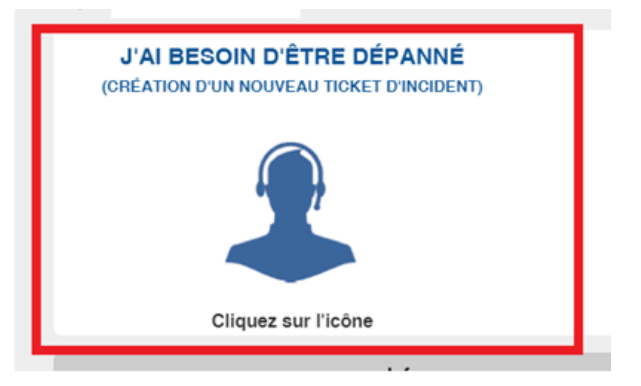

Etape 3 : Remplir la demande en pensant à sélectionner l'objet de la demande dans le menu déroulant.

| académi          | Nouvelle demande d'assistance                                   |                                    |       |
|------------------|-----------------------------------------------------------------|------------------------------------|-------|
| Crétei           | lelephone                                                       |                                    | -     |
| ptotox i c i pto | 068672986                                                       |                                    |       |
| ILE-DE-FRAN      | Localisation                                                    |                                    | -     |
| <b>1</b>         | 77/CHELLES/IEN CHELLES                                          |                                    | 0     |
| REPUBLICATION    | Entité                                                          |                                    |       |
|                  | EN/ACADEMIE DE CRETEIL/CIRCONSCRIPTION/077/0771129J             |                                    |       |
|                  | Objet de la demande *                                           |                                    |       |
| <b>*</b>         |                                                                 | •                                  |       |
|                  |                                                                 | de téléphone pour vous joindre *** |       |
| Bonjour Charlott | Accès Internet                                                  |                                    |       |
|                  | Acces par cle securisee (OTP, API)<br>Applications du 1er degré |                                    |       |
| J'AI E           | Applications Financières, comptables                            |                                    | TIONS |
| (CRÉATIO         | Applications Domaine Scolarité                                  | Urgence *                          |       |
|                  | Applications Domaine RH                                         |                                    |       |
|                  | Applications gestion des Moyens                                 |                                    |       |
|                  | Enquêtes                                                        |                                    |       |
|                  | ENT                                                             |                                    |       |
|                  | Messagerie                                                      |                                    |       |
|                  | Outils pédagogiques                                             | 😑 🗉 🖬 🖬 🕶 🗕                        |       |
|                  | Poste de travail                                                |                                    |       |
|                  | Serveur                                                         |                                    | _     |
|                  | Requête de gestion                                              |                                    | _     |
|                  | DIMMOG                                                          | Ok Annuler                         |       |
|                  |                                                                 |                                    |       |

Groupe ERUN 77 – Charlotte SOTTY

Choisir **le niveau de priorité** en fonction de l'urgence de la demande, puis bien penser à valider en sélectionnant le bouton OK en bas à droite.

| acadómi                      | Nouvelle demande d'assistance                                                                                                    | -        |
|------------------------------|----------------------------------------------------------------------------------------------------|----------|
| Crétei                       |                                                                                                    | -        |
|                              | Téléphone                                                                                                    | - 11     |
| REGION ACADE!<br>ÎLE-DE-FRAN |                                                                                                    | 10       |
| <b>1</b>                     | Localisation                                                                                                    |          |
| ADVISION PROVIDENT           | 77/CHELLES/IEN CHELLES                                                                                                    |          |
|                              | Entité                                                                                                    | - 18     |
|                              | EN/ACADEMIE DE CRETEIL/CIRCONSCRIPTION/077/0771129J                                                                                                    | 10       |
| <b>*</b>                     | Objet de la demande *                                                                                                    |          |
| Bonjour Charlott<br>J'AI E   | •     Urgenoe       *** Pour toutes vos demandes d'assistance merci de saisir un numéro de     1 - Haute       Autre N° Tél *     2 - Moyenne       I - Faible     I - Faible | ι.<br>TI |
| (CRÉATIO                     | Disponibilité Urgence *                                                                                                    | J.       |
|                              | Pièces jointes                                                                                                    | 1        |
|                              | Description <i>(minimum 20 caractères)</i> *                                                                                                    |          |
|                              | B $I \ \ \cup \ \ \ \ \ \ \ \ \ \ \ \ \ \ \ \ $                                                                                                    | •        |
|                              | Ok Annuler                                                                                                    |          |
|                              | Infos Focus sur                                                                                                    |          |

Le **ticket Incident** est créé et apparaît désormais dans « Mes demandes d'assistance en cours ». Les techniciens de la plateforme feront de leur mieux pour vous assister au plus vite.